# زيزعتل ليدبلا لحلا قيبطت ةيفيك CSCvf19937

### تايوتحملا

<u>قمدقملاا</u> <u>قيساسألاا تابلطتملاا</u> <u>قلكشملاا</u> ل<u>حلاا</u> <u>كراشملا بلاق قيبطت</u>

# ەمدقملا

ةرادإ ةعومجم لخاد كراشملا بلاوق نيوكت ةيفيك دنتسملا اذه حضوي TelePresence (TMS)، جودزملا نينطلل ددعتملا ددرتلا ىلإ نوجاتحي نيذلا نييجراخلا نيكراشملا ليصوتل مامضنالل (DTMF).

# ةيساسألا تابلطتملا

:ةيلاتا عيضاوملاب ةفرعم كيدل نوكت نأب Cisco يصوت

- بيو لوؤسم ةحفص ةرادإ
- نم (CMS) تاعامتجالا مداخ Cisco.

ةصاخ ةيلمعم ةئيب يف ةدوجوملا ةزهجألاا نم دنتسملا اذه يف ةدراولا تامولعملا ءاشنإ مت. تناك اذإ .(يضارتفا) حوسمم نيوكتب دنتسملا اذه يف ةمدختسُملا ةزهجألاا عيمج تأدب رمأ يأل لمتحملا ريثأتلل كمهف نم دكأتف ،ليغشتلا ديق كتكبش.

#### ةلكشملا

ماقرأ ةلسلس لخدأ متي .رمألا مزل اذإ ،ةملاكم لاصتا دعب اهلاسرا متيس يتلا DTMF ماقرأ ةلسلس لخدأ قحول لقنت مئاوق ىلع يوتحت يتلا ةمظنألا بلطل DTMF لسلست مادختسإ توصلا رسج لثم ،ناولألا/حيتافملا.

: ەلاسرا متي نأ DTMF بلطتي ثيح ىرخألا تاەويرانيسلا ضعب كانە

- بلطاي يف نييجراخلا نيكراشملا يل قاطنلا جراخ DTMF ماقرأ لاسرا WebEx بلطتي يجراخلا
- اقفو رداصلا قيلعتلل TelePresence (TS) قيلعتلا بلط (RFC) 2833 مداخ معدي ال نم ءاطخألاا حيحصت فرعمل Cisco <u>CSCur49008</u>
- بيوبتلا ةمالع تحت لاحلا وه امك TMS ربع هتلودج نكمي ال نكل ،CMS RFC 283<sup>3</sup> معدي يف اهلاخدا متيل DTMF تامغنل تادادعا رهظي الو ،رمتؤملا يف **لاصتالا تادادع**ا.

#### كراشملا بلاق ءاشنإ

اهل DTMF تامغن نيوكت مت يتلا نيكراشملا بلاوق مادختسإ نكمي ،ةلاحلا هذه لحل رمتؤملا يف (TMS ةطساوب اهترادإ متت ال يتلاا) ةيجراخلا ةمظنألا ليصوتل.

بيوبت ةمالع يف https://<FQDN>/TMS مادختساب TMS بيو ةرادإ ةحفص حتفا .1 ةوطخلا بيولا ضرعتسم.

**.نيكراشملا بلاوق < زجحلا** ىلإ لقتنا .2 ةوطخلا

نكمي الو ،Cisco TMS يف ةرشابم زجحلا دنع الإ نيكراشملا بلاوق رفوتت ال :**قظحالم** قا تقيكذ ةلودج" ةمدخ عم اهمادختسإ تجمرب ةهجاو مدختسي رخا قيبطت يأ وأ Cisco TMSXE وأ "قيكذ ةلودج" قمدخ عم اهمادختسإ دادتما زجح تاقيبطت

**ديدج** ددح **نيكراشملا بلاوق مسق** تحت .3 ةوطخلا.

ةلدسنملا **هاجتإلا** ةمئاق نمض **يجراخلا بلطلا** رايخ ددحو بلاقلل مسا ةفاضإب مق .4 ةوطخلا.

#### Participant Template Name: DTMF Test Reusable Dial Settings Identification **Basic Connection Settings** Protocol: Direction: ISDN - H.320 Dial Out × Sinter/Atende Type: Video Conference Bandwidth Call Restrict: No Restrict ~ Endpoint: Not Selected

كراشملا اذه لبق نم اهبلط متيس يتلا ةراعتسملا ءامسألا ددع نيوكتب مق .5 ةوطخلا ددجو DTMF تاجرد نيوكت لقح نمض اهلاسرا متيس يتلا DTMF ناولأو ، **مقرلا** لقح نمض تارييغتلا ظفحل **قفاوم**.

| Number Set | finge           |               |       |
|------------|-----------------|---------------|-------|
| Number:    | 12345@mextp.com | Ext. Number:  |       |
|            |                 | DTMF Tones: g | 9614# |

فرحو ،(\*) ةمجنلا/ةمجنلا فرحو ،9-0 ماقرألا ىلع DTMF لسلست يوتحي نأ نكمي :**ةظحالم** (،) ةلصافلا فرحو ،(#) دنوابلا/ةئزجتلا

#### كراشملا بلاق قيبطت

تاوطخلا عبتا ،رمتؤم ىلع ەقيبطتو اقبسم ەۋاشنإ مت يذلا كراشملا بلاق قيبطتل ةيلاتلا:

**.ديدج رمتؤم < زجحلا** ىلإ لقتنا ،ديدج عامتجإ ءاشنإب مق 1. ةوطخلا

رايخلا ددح ،نيبولطملا نيكراشملا عم عامتجالا لوح ةماع ليصافت ةفاضإ دنع .2 ةوطخلا تارايخلا نآلا Add Participants sub-meno اهب ةقثبنم ةذفان رهظت **.نيكراشم ةفاضإ** 

لامكال ،< رزلا ددحو ،**كراشملا بلاق** عبرم ددح .**بلاوق** بيوبتلا ةمالع ىلا لقتنا .3 ةوطخلا تارييغتلا ظفحل **قفاوم**ديدجتو ةيلمعلا.

وه امك عامتجالا يف كراشملا ةكراشم ةيناكمإ نم ققحتو عامتجالا ةعجارمب مق .4 ةوطخلا عقوتم.

ةمجرتاا مذه لوح

تمجرت Cisco تايان تايانق تال نم قعومجم مادختساب دنتسمل اذه Cisco تمجرت ملاعل العامي عيمج يف نيم دختسمل لمعد يوتحم ميدقت لقيرشبل و امك ققيقد نوكت نل قيل قمجرت لضفاً نأ قظعالم يجرُي .قصاخل امهتغلب Cisco ياخت .فرتحم مجرتم اممدقي يتل القيفارت عال قمجرت اعم ل احل اوه يل إ أم اد عوجرل اب يصوُتو تامجرت الاذة ققد نع اهتي لوئسم Systems الما يا إ أم الا عنه يل الان الانتيام الال الانتيال الانت الما